# i3NOTES + i3OVERLAY

## RYCHLÝ START PŘÍRUČKA

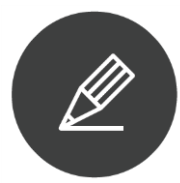

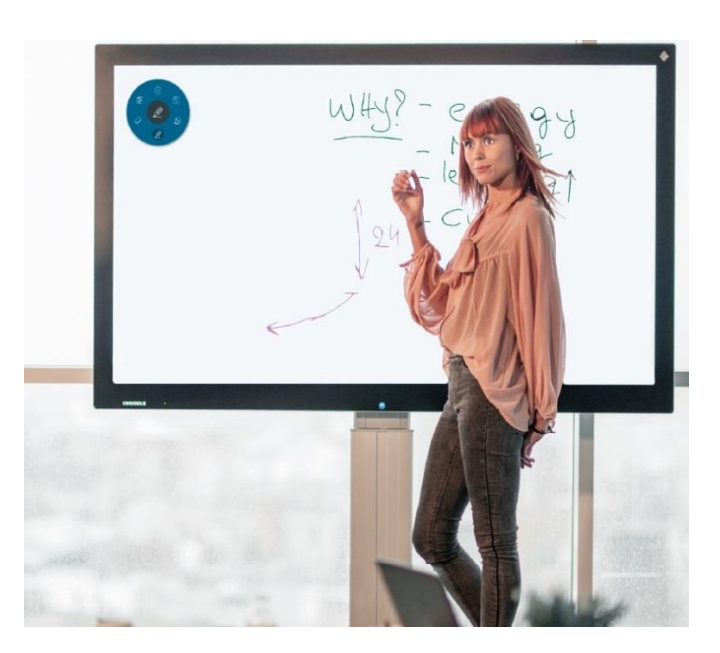

Snadný "Whiteboarding"

## Obsah

**i3NOTES** Plovoucí menu nástrojů Možnosti karty Nastavení administrátora Nastavení chování Export poznámek Gesta a pokročilé interakce Mazání Menu – delší přidržení Pasivní pera **Kalibrace gest** Anotace s překrytím (overlay) Nabídka plovoucího menu nástrojů i3OVERLAY Režim dotyku Oříznutí Nastavení Odstraňování problémů Matrice kompatibility hardwaru Aktualizace

#### **I3NOTES**

#### Plovoucí menu nástrojů

**Otevření** – výběrem z nabídky Menu vlevo/vpravo, nebo z další stránky aplikací. **Nabídka plovoucích nástrojů obsahuje 6 základních funkcí:** 

(Shora ve směru hodinových ručiček)

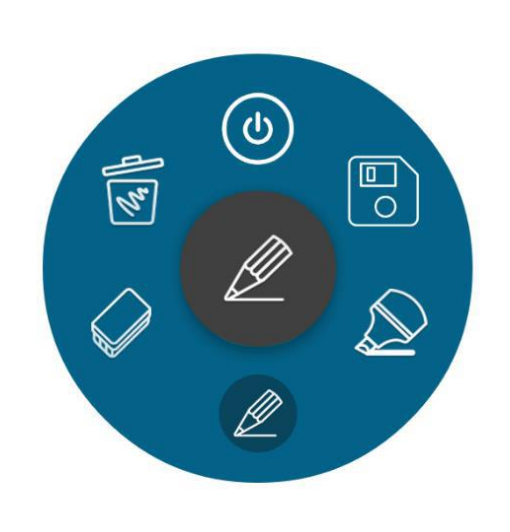

#### 1. Zavření

#### 2. Export poznámek

3. Zvýrazňovací pero: stisknutím ikony vyberte barvu a tloušťku čáry, stiskněte vnější barvu vpravo, abyste viděli více barevných možností a přizpůsobili barvy (poznámka: pro změnu vlastní barvy je třeba dlouhé stisknutí, protože krátký stisk jen nastaví barvu jako aktivní barvu pera)
4. Normální pero: stisknutím ikony vyberte barvu a tloušťku čáry, stiskněte vnější barvu vpravo, abyste viděli více barevných možností a přizpůsobili barvy (poznámka: pro změnu vlastní barvy je třeba dlouhé stisknutí, protože krátký stisk jen nastaví barvu jako aktivní barvu pera)
5. Mazání: stisknutím ikony vyberte velikost gumy. Použijte více prstů k rychlejšímu vymazání.

6. Vymazání veškerých poznámek, vyčištění plochy.

#### Stisknutím a podržením symbolu ve vnitřním kruhu přesunete nabídku nástrojů po ploše.

#### Možnosti záložek

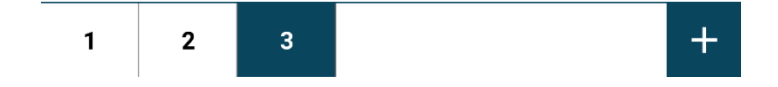

Záložky – nové stránky, jsou definovány číslem stránky. Stisknutím tlačítka + v pravém dolním rohu obrazovky přidáte nové karty. Stisknutím a podržením čísla karty kartu odstraníte.

#### Nastavení administrátora

Stiskněte a podržte tlačítko +. Zobrazí se číslo verze.

Stiskněte a podržte číslo verze. Zobrazí se výzva k zadání kódu PIN. Vyberte 3333.

Budete přesměrováni na nastavení e-mailu / administrátora.

Vyberte prosím, co by se mělo zobrazovat běžným uživatelům. Stiskněte tlačítko OK.

Funkce zaškrtnutí / zrušení výběru (viz také kapitoly sdílení, nastavení chování, gesta, pokročilé interakce).

Chcete-li opustit administrátorskou nabídku, dlouze stiskněte znak +.

Možnost zapnutí / vypnutí auto startu anotací přes aplikace (overlay) při zavření i3NOTES. Viz kapitola 6.

## Nastavení chování

Nastavení chování: Zaškrtnutím políčka 'Uložit relaci' se budete moci vrátit k relaci později při přepínání mezi aplikacemi. Pokud necháte políčko nezaškrtnuté, vaše plocha bude vymazána pokaždé, když zavřete i3NOTES!

#### Export poznámek

Můžete si vybrat ze tří různých možností sdílení:

- E-mail jako soubor PDF (zadejte údaje e-mailu)
- Export do i3 cloud aplikací (je třeba zadat podrobnosti o účtu)
- **Přímé stažení ve formátu PDF**: naskenujte si jedinečný QR kód relace mobilním zařízením, abyste mohli okamžitě přijímat dokument ve vašem zařízení.

#### 1. E-mail jako PDF

1.1 Použití služby i3NOTES (služba i3 mail): použijte tuto službu, pokud nemáte poštovní server.

1.2 Použití Microsoft Exchange: zadejte pověření Office 365. To může chvíli trvat

v závislosti na vašem připojení. Můžete si později zvolit, zda je chcete uložit. To také umožňuje přístup do kalendáře a seznamu kontaktů.

| Ŕ                        | Export                            |   |
|--------------------------|-----------------------------------|---|
| 0                        | Enter the receiving email address |   |
|                          | Email                             |   |
|                          | CANCEL OK                         |   |
| Sep 14, 2017<br>11:59:43 |                                   | + |

1.3 Použití SMTP: zadejte osobní data serveru

|             | SMTP Settings  |    |  |
|-------------|----------------|----|--|
| Ĩ           | email          |    |  |
|             | password       | Ø  |  |
|             | server address |    |  |
|             | port           |    |  |
|             | CANCEL         | ок |  |
| Sep 1, 2017 |                |    |  |

2. Export do aplikací i3cloud: uložte a pokračujte v úpravách ve vaší cloud platformě.

**3. Přímé stažení ve formátu PDF**: stáhněte PDF přímo do telefonu naskenováním kódu QR. i3NOTES a telefon musí být připojeny k téže podsíti.

**3.1 Použití interní sítě:** i3NOTES a telefon musí být připojeny ke stejné podsíti. Není použito žádné vnější připojení

**3.2 Použití cloudu:** PDF chce být cloudovým úložištěm, stahováním z libovolného internetu připojeného zařízení.

4. Export do USB: uložte PDF přímo na USB flash disk. (Volby složky, přejmenování ??)

#### Gesta a pokročilé interakce (širší Menu, označit Export to USB)

| Admin settings           |                |
|--------------------------|----------------|
| Use SMTP                 |                |
| Export to i3CLOUD        |                |
| ☑ Direct download as PDF |                |
| Export to USB            |                |
| Behavior settings        |                |
| Double tap menu          |                |
| Palm erase               |                |
| 🗹 4 Finger erase         |                |
| 🗹 Long Hold menu         |                |
| CANCEL OK                | 0.2.8.6 (2806) |

Standardně jsou pokročilá gesta vypnuta. Můžete je zapnout v nastavení administrátor Mazání

- Na i3HUDDLE: použijte pěst pro vymazání
- Na i3HUDDLE a dalších i3TOUCH: použijte k mazání čtyři přilehlé prsty

#### Menu – delší přidržení

Stiskněte prst na obrazovce několik sekund, abyste vyvolali nabídku panelu nástrojů na místě prstů.

#### Pasivní pera – rolišení barev

Na podporovaném hardwaru je i3NOTES schopen rozlišit dvě pasivní pera od dotyku prstu. Logika psaní pera a prstu je následující:

- Červené pero píše pouze červeně
- Modré pero píše pouze modře

 Všechny ostatní dostupné barvy lze vybrat pomocí barevného kolečka v nabídce, abyste mohli v těchto barvách používat prst. Nejlepším způsobem, jak toho dosáhnout, je nepoužívat samotnou špičku prstu, protože software by to mohl považovat za jedno z barevných pera; rozpoznávání barev se provádí měřením velikosti špičky, která se používá. Pokud se podíváte na pera, můžete vidět rozdíly ve velikosti špičky mezi modrým a červeným perem. Další informace o funkcích podporovaných vašim zařízením naleznete v kapitole 0. Matrice kompatibility hardwaru.

#### **Kalibrace** gest

#### 3NOTES 3.3.0 a novější verze

i3NOTES 3.3.0 a novější verze využívají vylepšené kalibrace gest, založené na průvodci. Chcete-li přístroj kalibrovat, postupujte podle pokynů průvodce.

Poznámka: Budete moci kalibrovat pouze funkce podporované vaším hardwarem. Dvojité klilnutí - vyvolání menu Mazání čtyřmi prsty Mazání dlaní (vybraným hardware)

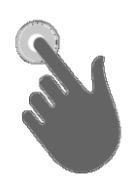

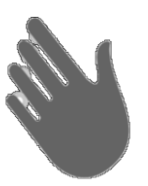

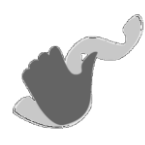

#### i3NOTES 3.0.2 a starší verze

Pokud je přepínač mazání dlaní aktivní, ale nefunguje podle očekávání, věnujte prosím chvíli ruční konfiguraci.

- 1. Dlouze stiskněte tlačítko +, dokud se neobjeví číslo verze.
- Rychle klikněte na číslo verze 5 krát: zobrazí se konfigurační nabídka.

| TouchMajor and Minor value                  |        |    |
|---------------------------------------------|--------|----|
| б                                           |        |    |
| Touchsize multiplier (default 10 to get mm) |        |    |
| 250                                         |        |    |
| Double Tap max x/y difference               |        |    |
| 10.0                                        |        |    |
| Finger erase touch range limit              |        |    |
| 148                                         |        |    |
|                                             |        |    |
| DECALIDDATE                                 |        |    |
| RECALIBRATE                                 |        |    |
|                                             |        |    |
|                                             | CANCEL | OK |

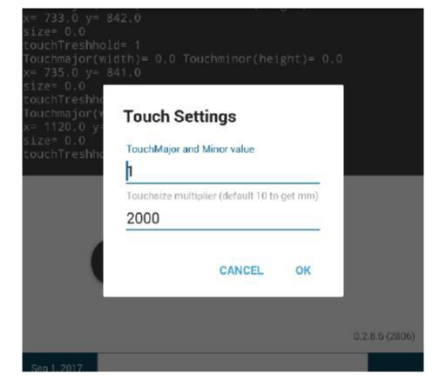

a) Nastavení dotyku v i3NOTES 3.2.0 a novějším b) Nastavení v i3NOTES 3.0.2 a dřívějších

3. Dotkněte se plochy jedním prstem. Poznamenejte si "velikost", která se zobrazí (hodnota A).

4. Dotkněte se plochy několikrát dlaní nebo pěstí. Poznamenejte si hodnoty velikosti (hodnota B).

5. V poli Hodnota TouchMajor a TouchMinor vyplňte hodnotu mírně menší než nejnižší hodnota B a výrazně větší než hodnota A.

6. Dále vyplňte hodnotu multiplikátoru, abyste dosáhli velikosti gumy, která odpovídá velikosti dlaně / pěsti. Ve většině případů je 200 - 250 správné číslo. Stiskněte tlačítko OK.
7. Rozdíl dvojnásobného kliknutí max. X / y definuje, jak přesný musí být dvojitý klik pro plovoucí meny, kterým má být vyvolán. Pro referenci, hodnota "1" znamená, že druhý klik musí být na stejném místě jako první.

8. Limit hranice dotyku vymazání prstů definuje maximální vzdálenost mezi čtyřmi prsty, která spustí funkci gumy.

Chcete-li odstranit kalibraci overlay, dlouze stiskněte znak +.

## Anotace přes aplikace (i3OVERLAY)

Od aktualizace 3.0.2 máte možnost spustit překryvnou anotaci uzavřením i3NOTES. To vám umožní anotovat nad kteroukoli aplikací, obrázkem nebo webovou stránkou.

## Nabídka plovoucích nástrojů i3OVERLAY

**Otevřít i3NOTES** – výběrem z nabídky Menu vlevo/vpravo, nebo z další stránky aplikací. **i3OVERLAY se otevře zavřením i3NOTES** (symbol nahoře) Nabídka nástrojů obsahuje 6 základních funkcí:

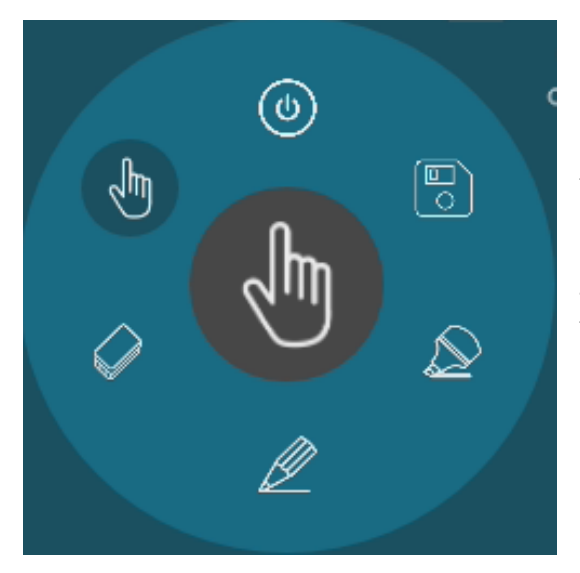

1. Zavřít i3OVERLAY. Ztratíte všechny neuložené poznámky.

 2. Vytvořte screenshot a pošlete jej na i3NOTES
 3. Značkovací pero: stisknutím ikony vyberte barvu a tloušťku čáry, stiskněte vnější pravou barvu pro zobrazení dalších barevných možností a přizpůsobení barev

4. Normální pero: stisknutím ikony vyberte barvu a tloušťku čáry, stiskněte vnější pravou barvu pro zobrazení dalších barevných možností a přizpůsobení barev

 5. Eraser: stisknutím ikony vyberte velikost gumy.
 Použijte více prstů k rychlejšímu vymazání.
 6. Dotykový mód. Dočasně uzavírá průhlednou vrstvu a umožňuje interakci s obsahem displeje.

Stisknutím a podržením symbolu ve vnitřním kruhu přetáhněte nabídku nástrojů po ploše.

## Dotykový mód

Pomocí ikony prstu v nabídce nástrojů můžete přerušit režim anotace a obnovit interakci s aktivní aplikací. Kliknutím na tlačítko Uložit uložte snímky (oříznuté) do i3NOTES.

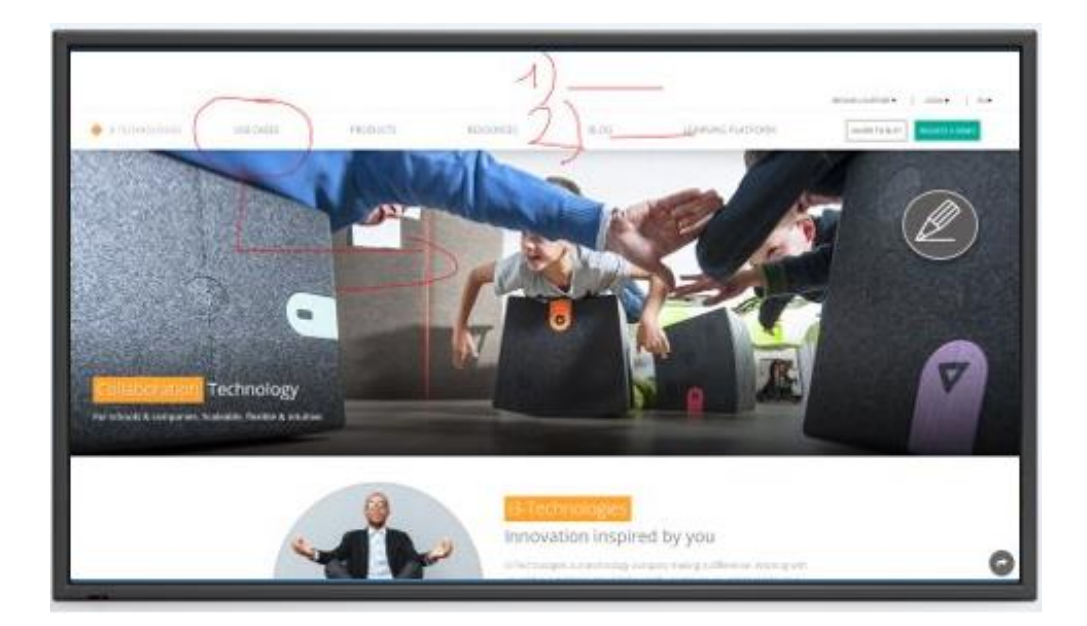

## Oříznutí (cropping)

Ve verzi 1.4.0 a vyšší jsme umožnili oříznout pouze část obrazovky a poslat ji do i3NOTES. Můžete načíst a vymazat screenshot v i3NOTES.

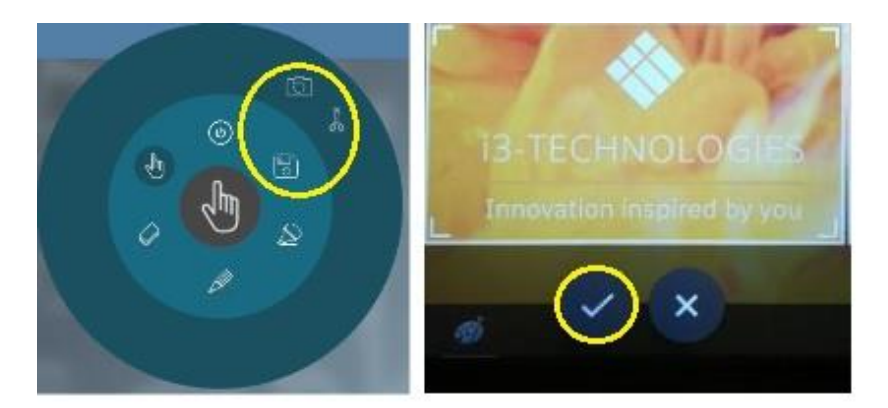

## Nastavení

I3OVERLAY 1.4.0 a vyšší obsahuje i nabídku nastavení administrátora, která umožňuje přepínat rozpoznávání pasivní funkce i3OVERLAY (pouze model i3TOUCH E10r - viz také 0 pasivní pera) a spustit při zavádění. Chcete-li otevřít nabídku admin, dlouze stiskněte ikonu "prst" asi 2 sekundy. Až budete vyzváni k zavedení PIN, zadejte 3333.

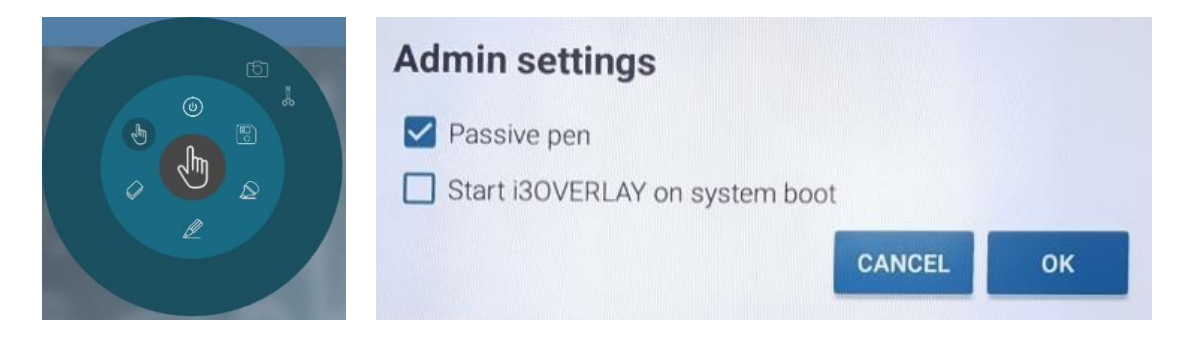

Více informací o funkcích i3OVERLAY na vašem zařízení naleznete v kapitole 0. Matrix kompatibility hardwaru.

## Odstraňování problémů

#### Verze i3NOTES

Pokud během řešení problémů budete vyzváni k zadání verze i3OVERLAY, stisknutím a podržením tlačítka + se zobrazí číslo verze. Stiskněte a podržte tlačítko znovu, aby zmizelo.

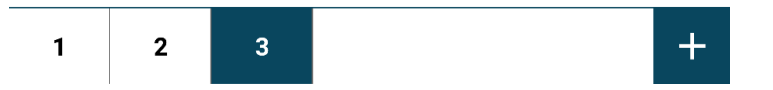

#### Aktivace i3NOTES E-mailové služby

Od verze 2.5.2 již není zapotřebí aktivace e-mailové služby i3NOTES. V případě, že byste se setkali s problémy s odesíláním e-mailů v dřívějších verzích i3NOTES, obraťte se na i3 podporu - service@i3-technologies.com

## Kompatibilita hardwaru

| <b>i3NOTES</b> | i3TOUCH<br>series E10 | i3TOUCH<br>series E10 R | i3TOUCH<br>Series P10 | i3HUDDLE |
|----------------|-----------------------|-------------------------|-----------------------|----------|
| Aktivní Pero   | -                     | -                       | -                     | -        |
| Pasivní pera   | -                     | V                       | -                     | -        |
| Mazání dlaní   | V                     | V                       | -                     | -        |

| i3OVERLAY                | i3TOUCH E10-<br>series | i3TOUCH E10-<br>series R | i3TOUCH P10-<br>Series | i3HUDDLE               |
|--------------------------|------------------------|--------------------------|------------------------|------------------------|
| Aktivní Pero             | -                      | -                        | -                      | V                      |
| Pasivní pera             | -                      | V                        | -                      | -                      |
| Mazání dlaní             | -                      | -                        | -                      | -                      |
| Admin menu               | V                      | V                        | -                      | -                      |
| Compatible<br>Whiteboard | i3NOTES                | i3NOTES                  | -                      | i3NOTES+<br>i3CAMPFIRE |

## **Aktualizace**

Od verzí 2.8.9 a výše je i3NOTES schopen automatické aktualizace Žádné další aktualizace firmwaru nejsou nutné. Jste vždy aktuální.